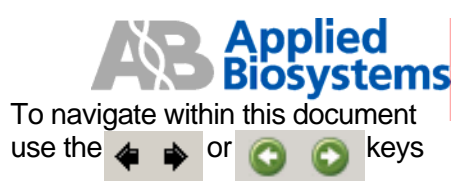

# ABI PRISM® 310 Genetic Analyzer

**Resolving Communication Problems** 

BEFORE PERFORMING ANY TROUBLESHOOTING WORK ON YOUR ABI PRISM® 310 GENETIC ANALYZER, PLEASE READ THE INSTRUMENT USER'S MANUAL FOR SAFETY AND WARRANTY INFORMATION AND FURTHER DETAILS ON USE OF THE SYSTEM. NOTE: Text in this fashion indicates a link to a picture or another section of this/another document. Please contact <u>AB Technical Support</u> if you have any questions regarding this procedure.

### **About Communication Problems**

The ABI PRISM® 310 Genetic Analyzer system consists of hardware controlled via software installed on either a PC or Macintosh® computer.

Proper communication between the instrument and the computer must exist to:

- Send commands from the computer to the instrument
- Receive data from the instrument to the computer

Communication can be lost if:

- The system is powered up incorrectly
- <u>Power failure/Recovery from power loss</u>
- Instrument is shut-down during a run
- Data Collection/Computer is shut-down during a run
- <u>Local area network</u> interference/interruption

- <u>Communication-related settings are</u> <u>changed</u>
- <u>Communication cables are loose</u>, damaged, or plugged incorrectly
- <u>Communication ports/plugs are</u> <u>compromised</u>
- Firmware is corrupted or compromised

#### **Before You Begin**

Since communication loss results from many variables, the following approach is a comprehensive, albeit lengthy, procedure to re-establish communication. If problems persist after completing these steps, please contact <u>AB Technical Support</u>, for assistance.

#### **Resolving Communication Problems**

| Step | Possible Cause        | Action                                                                                      |
|------|-----------------------|---------------------------------------------------------------------------------------------|
| 1    | System is powered up  | 1) Shut down the computer then shut down the instrument.                                    |
|      | incorrectly           | 2) Turn on the ABI PRISM® 310 Genetic Analyzer. Wait                                        |
|      |                       | until the status lights are on.                                                             |
|      | OR                    | 3) Start the computer. If Data Collection software does not                                 |
|      |                       | launch automatically, <u>manually launch</u> it.                                            |
|      | Data Collection       | 4) From the Window menu, select Manual Control, which                                       |
|      | software or the       | opens a new window.                                                                         |
|      | computer is shut-down | 5) From the Function drop-down list select Buffer Valve                                     |
|      | during a run          | Close then click Execute.                                                                   |
|      |                       | 6) If you hear/see the buffer valve pin close, communication                                |
|      |                       | is re-established. If you do not hear/see the buffer valve pin close, continue with step 2. |
|      |                       |                                                                                             |

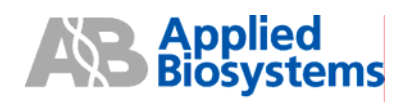

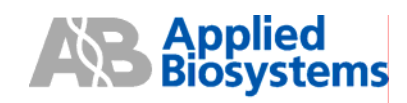

| Possible Cause         | Action                                                                                       |
|------------------------|----------------------------------------------------------------------------------------------|
|                        | For both systems:                                                                            |
|                        | 4) Restart the computer.                                                                     |
|                        | 5) If Data Collection software does not launch automatically,                                |
|                        | manually launch it.                                                                          |
|                        | 6) From the Window menu, select Manual Control, which                                        |
|                        | opens a new window.                                                                          |
|                        | 7) From the Function drop-down list select Buffer Valve                                      |
|                        | Close then click Execute.                                                                    |
|                        | 8) If you hear/see the buffer valve pin close, communication                                 |
|                        | is re-established. If you do not hear/see the buffer valve pin                               |
|                        | close, continue with step 4.                                                                 |
| Power failure/Recovery | 1) If the instrument suffers an actual power loss or the                                     |
| from power loss        | instrument is accidentally powered down during a run – the                                   |
|                        | instrument may perceive it as a power failure.                                               |
| OR                     | 2) On Macintosh® systems only – the Data Collection                                          |
|                        | software may generate a "recovery" file that interrupts                                      |
| Instrument is shut-    | normal operation sometimes generating a "Recovering from                                     |
| down during a run      | Power Failure" error.                                                                        |
|                        | 3) From the Macintosh® Finder window, navigate to the ABI                                    |
|                        | PRISM® 310 Data Collection folder and look for a file called                                 |
|                        | "Recovery". Alternatively, perform a search for "Recovery".                                  |
|                        | 4) If there is a "Recovery" file, drag it to the trash and empty                             |
|                        | the trash.                                                                                   |
|                        | 5) Open the Data Collection software.                                                        |
|                        | 6) From the <b>Window</b> menu, select <b>Manual Control</b> , which                         |
|                        | opens a new window.                                                                          |
|                        | 7) From the Function drop-down list select Buffer valve                                      |
|                        | Close then click Execute.                                                                    |
|                        | 8) If you hear/see the buller valve pin close, communication                                 |
|                        | Is re-established. If you do not near/see the buller valve pin                               |
|                        | close, continue with step 5.                                                                 |
|                        | NOTE: It is possible for actual power failures to cause                                      |
|                        | sovere damage to the ABI PPISM® 310 Constic Analyzer                                         |
|                        | Contact AB Technical Support immediately If any                                              |
|                        | uncharacteristic function appears                                                            |
| l ocal area network    | Running the instrument while the computer workstation is                                     |
|                        | attached to an active network can cause various                                              |
|                        | communication problems including.                                                            |
|                        | Loss of communication                                                                        |
|                        | Loss of data/Compromised data                                                                |
|                        | Termination of runs prematurely                                                              |
|                        | <ul> <li>From that have the system mid run</li> </ul>                                        |
|                        | • LITUIS that pause the system mid-full<br>To troubloshoot rocurring problems of this pature |
|                        | disconnect the system from the network entirely while rung                                   |
|                        | accur. Connect to the network only when runs have                                            |
|                        | completed and data is to be transferred                                                      |
|                        | Power failure/Recovery<br>from power loss<br>OR<br>Instrument is shut-<br>down during a run  |

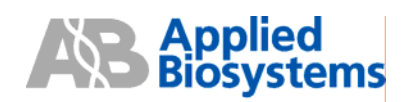

| Step             | Possible Cause                                     | Action                                                                                                    |
|------------------|----------------------------------------------------|----------------------------------------------------------------------------------------------------|
| 5<br>(continued) |                                                    | <ul> <li>Additionally, take the following suggestions regarding general computer set-up into consideration.</li> <li>The computer workstation should be within a firewall-protected network rather than having firewall software installed locally.</li> <li>Anti-virus software should not be set to run on an automated schedule. To minimize possible interference, anti-virus scans should be started manually when a run is not occurring.</li> <li>Do not set the computer workstation CPU to "sleep" or "hibernate" mode.</li> <li>Do perform hard disk defragmentation/optimization at least once a month.</li> </ul>                                                                                                    |
| 6                | Communication ports<br>or plugs are<br>compromised | <ul> <li>On Macintosh® systems: <ul> <li>If your computer utilizes a Keyspan® Serial Card Adapter, you may need to reinstall/reconfigure the PortConnector and/or KeySX Manager software. Refer to the appropriate user documentation.</li> <li>If you are using a Mac® G3/G4 computer of the blue/white or grey/white configuration, you may need to reinstall the driver for the gPort/g4Port universal serial adapter. Refer to the appropriate user documentation.</li> </ul> </li> <li>On PC systems: <ul> <li>If Data Collection software does not launch automatically, manually launch it.</li> <li>From the Help menu, select Communication Diagnostics, which opens a diagnostics window.</li> <li>View the Send/Reply table: <ul> <li>A large number of retries indicates possible bad cable routing, broken contact pins, or compromised cable.</li> <li>A long duration for replies (Send/Reply) may indicate a computer serial driver problem.</li> </ul> </li> </ul></li></ul> |
| 7                | Firmware is corrupted<br>or compromised            | <ul> <li>Perform a cold boot reset:</li> <li>1) Ensure that both the computer and the ABI PRISM® 310</li> <li>Genetic Analyzer are turned off. If not, shut down the computer first then shut down the instrument.</li> <li>2) Open the instrument doors.</li> <li>3) Press and hold the <b>Tray</b> button down with your right hand.</li> <li>4) Keeping the <b>Tray</b> button depressed, reach to the left-rear of the instrument, and turn on the ABI PRISM® 310 Genetic Analyzer.</li> <li>5) After turning the instrument on, release the <b>Tray</b> button.</li> </ul>                                                                                                    |

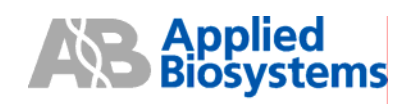

| Step                     | Possible Cause          | Action                                                                                                    |
|--------------------------|-------------------------|----------------------------------------------------------------------------------------------------|
| Step<br>7<br>(continued) | Possible Cause          | Action         NOTE: If it is performed properly, the three status lights will<br>be lit, indicating the firmware has been cleared.         6) Start the computer. If Data Collection software does not<br>launch automatically, manually launch it.         7) A dialog box will appear indicating firmware is being<br>reloaded.         NOTE: If firmware does not automatically load, then the<br>preferences may be corrupted or set improperly – for a<br>detailed tutorial regarding setting preferences, please refer<br>to the appropriate "Preferences" document for your<br>operating system at: <ul> <li><u>310 Preferences Preferences Module for<br/>Macintosh® computer</u></li> <li><u>310 Preferences Module for Windows® NT,<br/>2000, and XP OS</u></li> </ul> <li>8) From the Window menu, select Manual Control, which<br/>opens a new window.</li> <li>9) From the Function drop-down list select Syringe Home<br/>and click Execute. This will bring the syringe pump up to its<br/>homed position.</li> <li>NOTE: After homing the syringe pump, use the Syringe<br/>Down command to bring the syringe pump back <u>on top of</u><br/>the syringe plunger.</li> <li>10) Select Autosampler Home X,Y and click Execute.</li> <li>11) Select Autosampler Home Z and click Execute.</li> |
| 8                        | Further troubleshooting | If the instrument is able to complete all these steps,<br>communication is re-established.<br>If the instrument is not able to communicate after all these<br>steps, please contact AB Technical Support, for further                                                                                                    |
|                          |                         | troubleshooting.                                                                                                    |

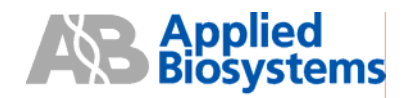

#### COM1 Port

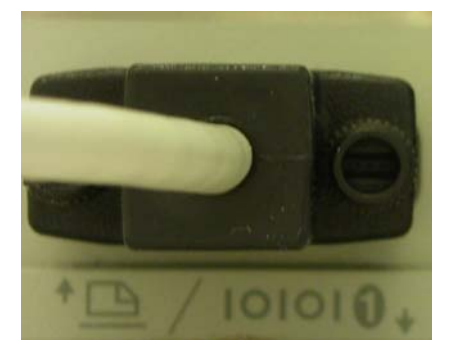

# **Contacting AB Technical Support**

 By Telephone:
 1-800-831-6844

 By Internet:
 http://www.appliedbiosystems.com/support/

 Then click on "Frequently Asked Questions" and then the "Ask a Question" tab.

 By E-mail:
 ABTechnicalsupport@appliedbiosystems.com

### **Control/Data Port**

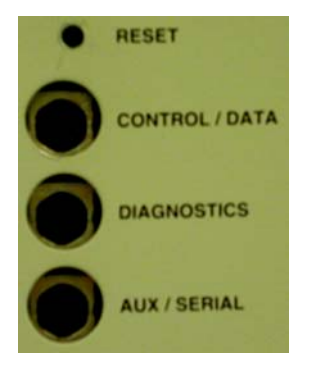

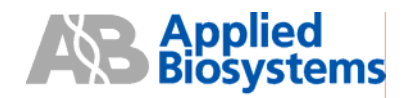

### G3/G4 Computer Serial Port

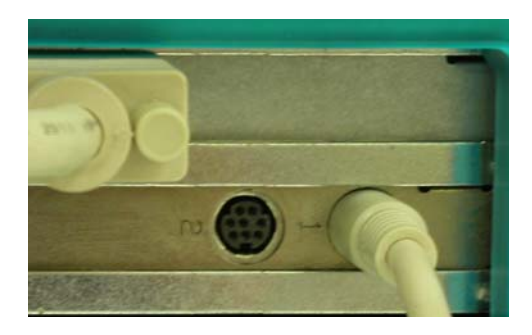

# Manually Launching Data Collection Software

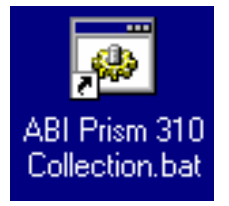

Double-click on the shortcuts on the computer desktop. Alternatively, navigate via the Apple Menu/Start Menu.

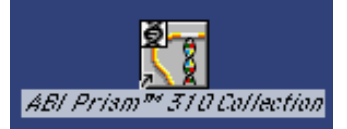

On the Macintosh® computer

On the PC

#### **Modem Port**

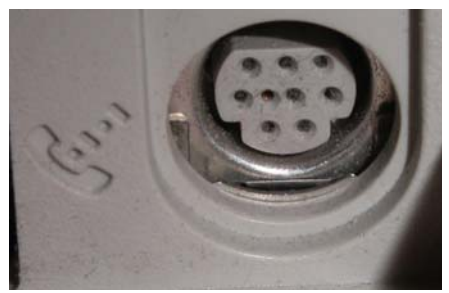

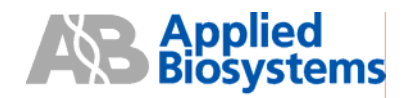

### Syringe Pump at Home Position

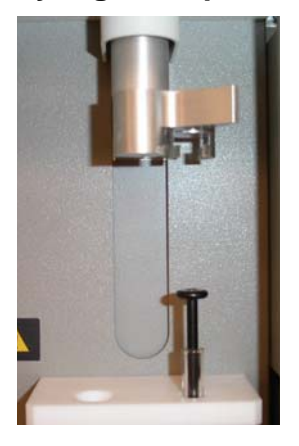

## Syringe Pump on Plunger

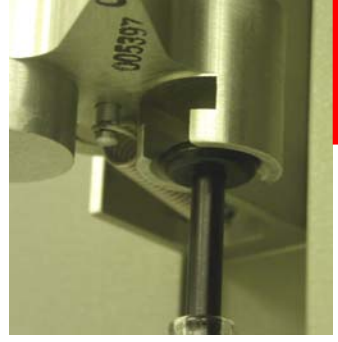

NOTE: After executing the SYRINGE HOME command, the syringe pump must be brought back down on top of the plunger. Ensure that the pump is close to but not compressing the syringe plunger. If the syringe pump is not returned to this position prior to a run – the instrument will generate a "Leak Detected" error.

### Three Status Lights

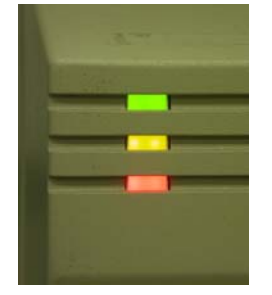

For Research Use Only. Not for use in diagnostic procedures.

Notice to Purchaser: License Disclaimer

Purchase of this software product alone does not imply any license under any process, instrument or other apparatus, system, composition, reagent or kit rights under patent claims owned or otherwise controlled by Applera Corporation, either expressly or by estoppel.

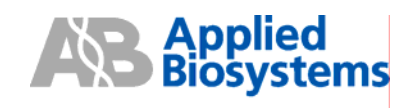

Applied Biosystems, ABI PRISM, and GeneScan are registered trademarks and AB (Design) and Applera are trademarks of Applera Corporation or its subsidiaries in the US and/or certain other countries. All other trademarks are the sole property of their respective owners.

PN 4375359 Rev A Stock No. **106GU28-01**